| Compex R&D  | Doc No: JTAG_V1.0                 |
|-------------|-----------------------------------|
| Description | How to JTAG back to Compex loader |

| Revision | Date                      | Description     | Arranged By |
|----------|---------------------------|-----------------|-------------|
| 1.0      | 18 <sup>th</sup> Dec 2008 | Initial Release | Jojo        |
|          |                           |                 |             |

## Preparation

- 1. OCD Commander 2.5.4
- upbios.tst (same for all the Compex device)
  zMylo.bin (different device have different zMylo file)
- 4. myloram file and .mac file
- put all the files into the same folder
  JTAG cable

|    | Steps                                                                                                    | Picture                                                                                                    |
|----|----------------------------------------------------------------------------------------------------|----------------------------------------------------------------------------------------------------|
| 1. | Install the OCD Commander to your PC                                                                                                    |                                                                                                    |
| 2. | Plug the JTAG cable to the JTAG port of the device                                                                                                    |                                                                                                    |
| 3. | Run OCD Commander program<br>Set "Target Processor" for the particular<br>device<br>eg. WP18 – INTEL, IXP422<br>WP188 – INTEL, IXP422<br>WP54 – MIPS, EJTAG 2.5,32bit<br>WP543 - MIPS, EJTAG 2.5,32bit<br>Click OK. |                                                                                                    |
| 4. | If there is an error message "Error response<br>from INITIALIZE", please check the JTAG<br>cable connection.<br>Close the OCD Commander program and<br>restart Step 3.                                              | OCD Commander    (2)2000 Macraigue Systems      Pie Defads Commands tebb    Image: could statum      Intis FBEEVARE application shows basic ON-CNLP debug.      It is for use with MACRAIGUR SYSTEMS interfaces.      For FASTER Interfaces and more, see our web site:      www.macraigor.com      Quick Hints:      1. All parameters MUST be separated by spaces      2. New values start with Nev of \$      3. To force decimal, end value with T      4. All numbers should start with Nev of \$      5. RUWYS look at the HINT BAR on botton of screen      6. Type MELP for list of commands      Examples:      CPP C = \$\frac{2}{2}\frac{2}{2}\$ writes a word value      UNRD Bxc00000 = \$0123      writes a word value      Command      STATUS?    WogderonLPT1      10+0P422 |
| 5. | If there is no error message, you may proceed.                                                                                                    |                                                                                                    |

| -   |                                                    |                                                                                                    |
|-----|----------------------------------------------------|----------------------------------------------------------------------------------------------------|
| 6.  | Click on the "Macro" button and select the         | OCD Commander (c) 2006 Macraigor Systems                                                                                                    |
|     | .mac file.                                         | File Detaults Commands Help<br>reset step go hait regs cpu status Macro                                                                                                    |
|     |                                                    | This FREEWARE application shows basic ON-CHIP debug.                                                                                                    |
|     | Click OK.                                          | It is for use with MRCKRIGUR SYSIENS interfaces.                                                                                                    |
|     |                                                    | www.macraigor.com                                                                                                    |
|     |                                                    | Quick Hints:<br>1. All parameters HUST be separated by spaces<br>2. Her values start with Ox or S                                                                                   |
|     |                                                    | 3. To force decimal, end value with T<br>4. All numbers should start with 09                                                                                                    |
|     |                                                    | 5. ALWAYS look at the HINT BAR on bottom of screen<br>6. Type HELP for list of commands                                                                                             |
|     |                                                    | Examples:<br>GPR 1 = 0x1234 ;sets GPR 1                                                                                                    |
|     |                                                    | PC = \$0FF00200 ;sets PC<br>BYTE 0x60000 ;shows byte value at location                                                                                                    |
|     |                                                    | WORD BX660000 = \$8123 ;writes a word value                                                                                                    |
|     |                                                    |                                                                                                    |
|     |                                                    | Command                                                                                                    |
|     |                                                    | jj                                                                                                    |
|     |                                                    | STATUS ? Wiggler on LPT 1 1.00P422                                                                                                    |
|     |                                                    |                                                                                                    |
| 7.  | The process will run until you see "go"            | OCD Commander (c) 2006 Macraigor Systems  Ele Defaults Commands Help                                                                                                    |
|     |                                                    | reset rep go hat regs cpu status Macro                                                                                                    |
|     |                                                    | >Word      0x6C000004      = 0x0000005        >Word      0x6C000008      = 0x0000081A        >Word      0xCC000008      = 0x0000081A        >Word      0xCC000008      = 0x0000081A |
|     |                                                    | >word 0xCC000008 = 0x0000004<br>>word 0xCC000008 = 0x0000004<br>>word 0xCC000008 = 0x0000004                                                                                        |
|     |                                                    | >word 0xCC000008 = 0x0000004<br>>word 0xCC000008 = 0x0000004<br>>word 0xCC000008 = 0x0000004                                                                                        |
|     |                                                    | >word 0xCC000088 = 0x0000004<br>>word 0xCC000088 = 0x0000001<br>>word 0xCC000088 = 0x0000001                                                                                        |
|     |                                                    | >word      0xc4000002      0x00rrrrc        >word      0xc4000004      0x80c023042        >word      0x00r0004      0x80c023042        >word      0x00r0004      0x80c023042        |
|     |                                                    | >download myloram.s19<br>myloram.s19: downloaded 158068 bytes in 0 minutes, 6.888 seconds                                                                                           |
|     |                                                    | PC set to starting address 0x01D000000                                                                                                    |
|     |                                                    | gol                                                                                                    |
|     |                                                    | RUNNING Wiggler on LPT 1 1:8/P422                                                                                                    |
|     |                                                    |                                                                                                    |
| 8.  | Open command prompt.                               | Command:                                                                                                    |
|     | Tftp upbios.tst file                               | tftp -i 192.168.168.1 put upbios.tst                                                                                                    |
|     | tftp zMylo.bin file(please observe the DIAG        | tftp -i 192.168.168.1 put zMylo.bin                                                                                                    |
|     | LED will be off later on)                          |                                                                                                    |
|     |                                                    | Tip:                                                                                                    |
|     |                                                    | Try to ping before tftp.                                                                                                    |
|     |                                                    | Some board like WP188 have 1 or 2 Ethernet port.                                                                                                    |
|     |                                                    | Some file only support one of the Ethernet port.                                                                                                    |
| 9.  | in entrer of the file fail to be load during titp, |                                                                                                    |
|     | and restart step 3                                 |                                                                                                    |
| 10  | and restart step 5.                                |                                                                                                    |
| 11  | Power on the device and the firmware into          |                                                                                                    |
| 11. | the device                                         |                                                                                                    |
| 12. | Reboot when done.                                  |                                                                                                    |

## FAQ's

1.